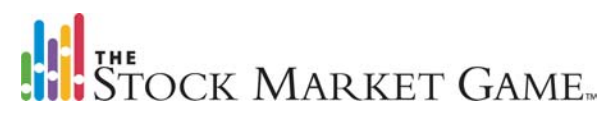

#### Buying Bonds the SMG Way

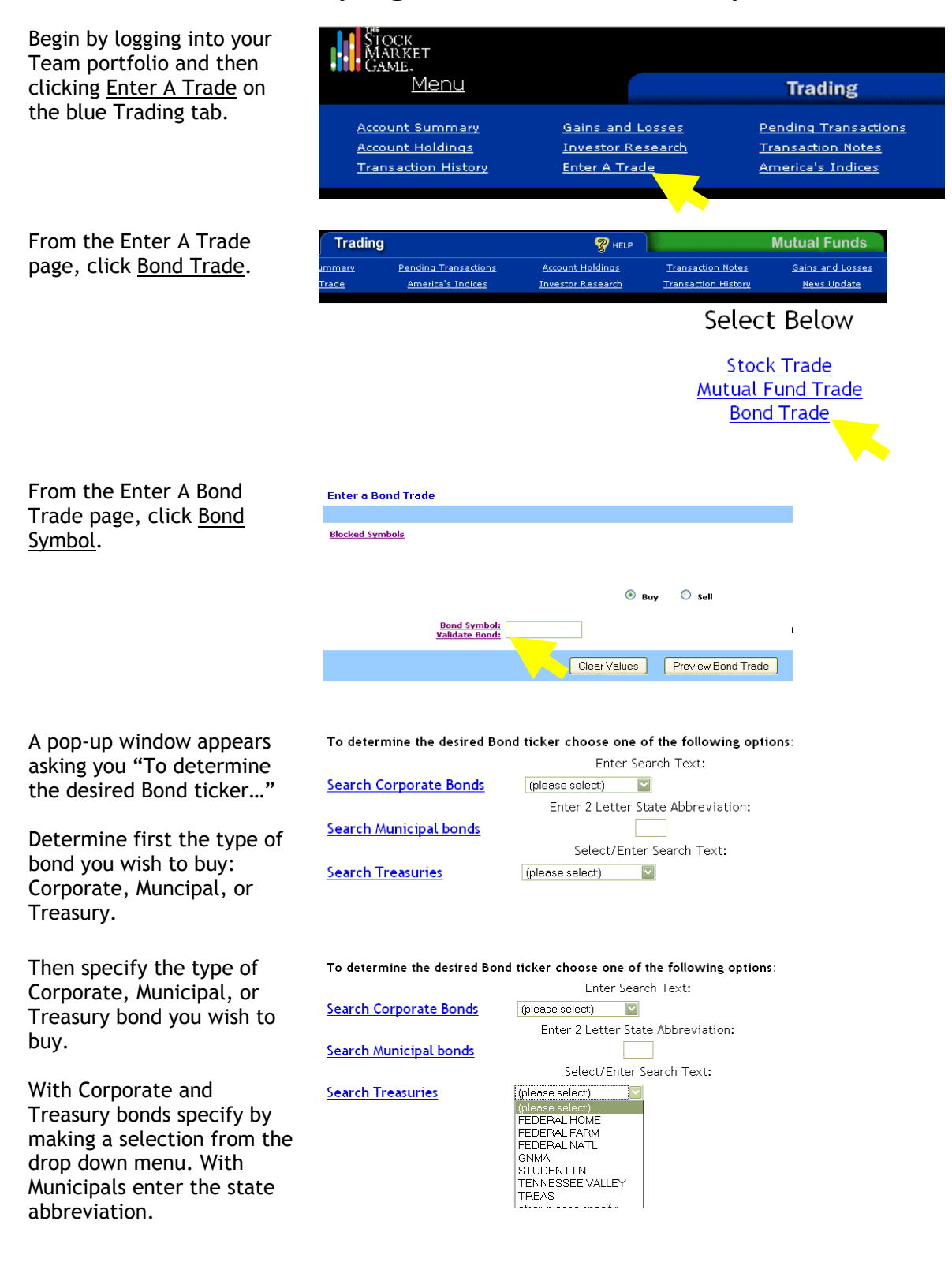

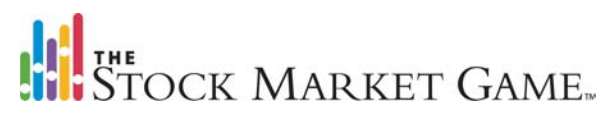

## Buying CORPORATE Bonds the SMG Way

First select the type of To determine the desired Bond ticker choose one of the following options: Corporate Bond you wish to Enter Search Text: buy and click Search Search Corporate Bonds LTD Corporate Bonds; (please select) te Abbreviation: Search Municipal bonds LTD BK **INC** - Incorporated Search Text: other, please specify: LTD - Limited Search Treasuries (please select)  $\mathbf{\nabla}$ BK - Bank Other

For this example INC is used.

A new window opens with a list of all of the INC bonds available for purchase.

For more information about a bond click the 12-character SMG Ticker in the first column of the listing. For Example, the SMG Ticker for Home Depot INC is C4874.165.40.

Clicking the SMG Ticker opens a pop-up window with information about the selected bond.

Historical price data, additional bond information, and a Trade option are also available on this page.

Click <u>Trade</u> to be directed to the Enter A Bond Trade page. The Bond Symbol (or SMG Ticker) is already entered for you.

You will need to enter a Dollar Amount for the buy.

REMEMBER: Corporate and Municipal Bonds are bought in \$1000 increments. Treasury bonds in \$100 increments.

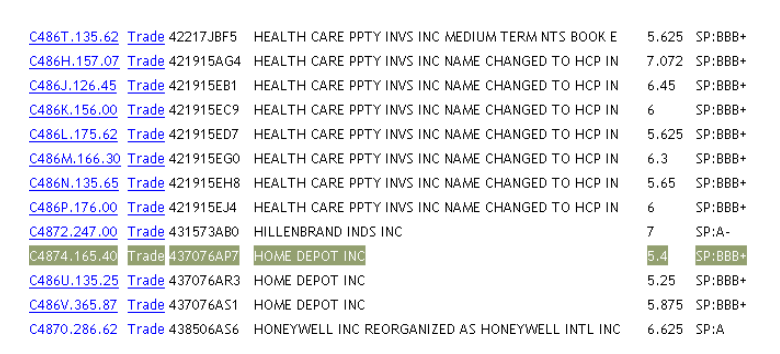

nttp://www.smgww.org/cgi-bin/naipage/page.ntmi?tpi=Adm

| STANDARD<br>& POOR'S<br>Information for:C4874. | 165.40         |
|------------------------------------------------|----------------|
| Trade                                          |                |
| CUSIP                                          | 437076AP7      |
| ISSUER DESCRIPTION                             | HOME DEPOT INC |
| ISSUING DESCRIPTION                            | SR NT          |
| DATED (ISSUE) DATE                             | 09/01/2005     |
| MATURITY DATE                                  | 03/01/2016     |
| PREVIOUS PAYMENT DAT                           | E 03/01/2008   |
| NEXT PAYMENT DATE                              | 09/01/2008     |

|                     | 😵 HELP                  |                     | Mutual Funds       |             |
|---------------------|-------------------------|---------------------|--------------------|-------------|
| ending Transactions | Account Holdings        | Transaction Notes   | Gains and Losses   |             |
| America's Indices   | Investor Research       | Transaction History | <u>News Update</u> |             |
|                     |                         |                     |                    |             |
| Enter a Bond Trade  |                         |                     |                    |             |
|                     |                         |                     |                    |             |
| Blocked Symbols     |                         |                     |                    |             |
|                     |                         |                     |                    |             |
|                     |                         |                     |                    |             |
|                     |                         | Buy                 | 🔘 Sell             |             |
|                     | David Comball           |                     |                    |             |
|                     | Validate Bond: C4874.16 | 65.40               |                    | Dollar Amt: |
|                     |                         | ClearyValues        | Drawiew Rend Trede |             |
|                     |                         | Clear Values        | Preview bond Trade |             |
|                     |                         |                     |                    |             |

## THE STOCK MARKET GAME.

\$1000 increments. Treasury

bonds in \$100 increments.

## Buying MUNICIPAL Bonds the SMG Way

First select the state of the To determine the desired Bond ticker choose one of the following options: Municipal bond you wish to Enter Search Text: buy and click Search Municipal Search Corporate Bonds (please select) ~ Bonds. Enter 2 Letter State Abbreviation: Search Municipal bonds NY For this example NY is used. Select/Enter Search Text: Search Treasuries (please select:) ~ A new window opens with a M578G.213.75 Trade 564164AP6 MANORHAVEN N Y 3.75 SP:A+ list of all of the NY bonds M578H.223.75 Trade 564164AQ4 MANORHAVEN N Y 3.75 SP:A+ available for purchase. M578J.233.87 Trade 564164AR2 MANORHAVEN N Y 3.875 SP:A+ M621P.145.24 Trade 6497872J6 NEW YORK ST 5.24 SP:AA For more information about a M621T.155.26 Trade 6497872K3 NEW YORK ST 5.26 SP:AA bond click the 12-character M621U.165.29 Trade 6497872L1 NEW YORK ST 5.29 SP:AA SMG Ticker in the first column M621R.135.22 Trade 6497872H0 NEW YORK ST 5.22 SP:AA of the listing. For Example, M602N.134.00 Trade 649787C48 NEW YORK ST SP:AA 4 the SMG Ticker for New York M602V.123.00 Trade 649787F78 NEW YORK ST 3 SP:AA ST is M621P.145.24. M6034.134.00 Trade 649787F86 NEW YORK ST 4 SP:AA nttp://www.smgww.org/ogi-pin/naipage/page.ntmi?tpi=. Clicking the SMG Ticker opens a pop-up window with STANDARD information about the &POOR'S selected bond. Information for:M621P.145.24 Trade CUSIP 6497872J6 Historical price data, NEW YORK ST ISSUER DESCRIPTION additional bond information, ISSUING DESCRIPTION RFDG-SER D and a Trade option are also DATED(ISSUE) DATE 10/15/2005 available on this page. MATURITY DATE 04/15/2014 PREVIOUS PAYMENT DATE 04/15/2008 Click Trade to be directed to 😨 HELP Mutual Funds the Enter A Bond Trade page. Gains and Losses ling Transactions Account Holdings Transaction Notes erica's Indices Investor Research Transaction History News Update The Bond Symbol (or SMG Ticker) is already entered for Enter a Bond Trade vou. **Blocked Symbols** You will need to enter a Dollar Amount for the buy. Buy 🔘 Sel **REMEMBER:** Corporate and Bond Symbol: M621P.145.24 Dollar Amt: Municipal Bonds are bought in

Clear Values Preview Bond Trade

# THE STOCK MARKET GAME.

## Buying TREASURY Bonds the SMG Way

First select the type of Treasury Bond you wish to buy and click <u>Search Treasuries;</u>

> Federal Home Federal Farm Dederal National GNMA Student Loan Tennessee Valley Treasury Other

For this example INC is used.

A new window opens with a list of all of the Federal Home bonds available for purchase.

For more information about a bond click the 12-character SMG Ticker in the first column of the listing. For Example, the SMG Ticker for Federal Home LN BKS CUSIP 3133M1YX1 is T453R.176.65.

Clicking the SMG Ticker opens a pop-up window with information about the selected bond.

Historical price data, additional bond information, and a Trade option are also available on this page.

Click <u>Trade</u> to be directed to the Enter A Bond Trade page. The Bond Symbol (or SMG Ticker) is already entered for you.

You will need to enter a Dollar Amount for the buy.

REMEMBER: Corporate and Municipal Bonds are bought in \$1000 increments. Treasury bonds in \$100 increments.

| To determine the desired Bo | nd ticker choose one of the following option:                                                                                                    |
|-----------------------------|----------------------------------------------------------------------------------------------------|
|                             | Enter Search Text:                                                                                                    |
| Search Corporate Bonds      | (please select)                                                                                                    |
|                             | Enter 2 Letter State Abbreviation:                                                                                                    |
| Search Municipal bonds      |                                                                                                    |
|                             | Select/Enter Search Text:                                                                                                    |
| <u>Search Treasuries</u>    | (please select)<br>FEDERAL HOME<br>FEDERAL FARM<br>FEDERAL FARM<br>FEDERAL NATL<br>GNMA<br>STUDENT LN<br>TENNESSEE VALLEY<br>TREAS<br>other, please specify. |

| T4538.166.64 | Trade 3133955W1 | FEDERAL HOME LN BKS | 6.64  | SP:AAA+ |
|--------------|-----------------|---------------------|-------|---------|
| T4539.177.02 | Trade 313395Q40 | FEDERAL HOME LN BKS | 7.02  | SP:AAA+ |
| T453K.133.87 | Trade 31339X2M5 | FEDERAL HOME LN BKS | 3.875 | SP:AAA+ |
| T453L.133.50 | Trade 31339XZR8 | FEDERAL HOME LN BKS | 3.5   | SP:AAA+ |
| T453M.184.00 | Trade 31339XZS6 | FEDERAL HOME LN BKS | 4     | SP:AAA+ |
| T453N.177.40 | Trade 3133M0AL5 | FEDERAL HOME LN BKS | 7.4   | SP:AAA+ |
| T453D.176.85 | Trade 3133M0XJ5 | FEDERAL HOME LN BKS | 6.85  | SP:AAA+ |
| T453E.126.46 | Trade 3133M1B73 | FEDERAL HOME LN BKS | 6.46  | SP:AAA+ |
| T453P.126.29 | Trade 3133M1E70 | FEDERAL HOME LN BKS | 6.295 | SP:AAA+ |
| T453R.176.65 | Trade 3133M1YX1 | FEDERAL HOME LN BKS | 6.65  | SP:AAA+ |
| T453T.186.13 | Trade 3133M23M7 | FEDERAL HOME LN BKS | 6.133 | SP:AAA+ |
| T454H.196.53 | Trade 3133M8YS7 | FEDERAL HOME LN BKS | 6.535 | SP:AAA+ |
|              |                 |                     |       |         |

#### STANDARD &POOR'S

Information for:T453R.176.65

Trade

| CUSIP                 | 3133M1YX1           |
|-----------------------|---------------------|
| ISSUER DESCRIPTION    | FEDERAL HOME LN BKS |
| ISSUING DESCRIPTION   | CONS BD             |
| DATED (ISSUE) DATE    | 10/06/1997          |
| MATURITY DATE         | 10/06/2017          |
| PREVIOUS PAYMENT DATE | 04/06/2008          |

|                    | 😵 HELP                                     |                     | Mutual Funds       |             |
|--------------------|--------------------------------------------|---------------------|--------------------|-------------|
| nding Transactions | Account Holdings                           | Transaction Notes   | Gains and Losses   |             |
| America's Indices  | Investor Research                          | Transaction History | <u>News Update</u> |             |
| 7.3                | <u></u>                                    |                     |                    |             |
| Enter a Bond Trac  | le                                         |                     |                    |             |
|                    |                                            |                     |                    |             |
| Blocked Symbols    |                                            |                     |                    |             |
|                    |                                            |                     |                    |             |
|                    |                                            | 🖲 Buy               | 🔘 Sell             |             |
|                    | Bond Symbol:<br>Validate Bond:<br>T453R.11 | 76.65               |                    | Dollar Amt: |
|                    |                                            |                     |                    |             |